# **GESTIONNAIRES d'EVENEMENTS**

Le langage de programmation de flash est ActionScript. Nous allons essayer de l'étudier et de le comprendre à partir d'exemples.

### A- Les gestionnaires d'événements attachés aux boutons.

| Aller dans le panneau Actions                                                                                                    | ▼ Actions - Image                                                                                                    |  |  |  |  |  |
|----------------------------------------------------------------------------------------------------|----------------------------------------------------------------------------------------------------|--|--|--|--|--|
| et euquer sur l'icone i                                                                                                    | ActionScript 1.0 & 2.0                                                                                                    |  |  |  |  |  |
| Aller à Fonctions globales/Contrôle sur les clips et choisir on. On obtient :                                                                                |                                                                                                    |  |  |  |  |  |
| on () { } <pre>     @ press     release     @ releaseOutside     @ rollOver     @ rollOut     @ dragOver     @ dragOut     @ keyPress "<left>" </left></pre> | <pre>on () {     @ keyPress "<left>"     @ keyPress "<right>"     @ keyPress "<right>"     @ keyPress "<right>"     @ keyPress "<end>"     @ keyPress "<end>"     @ keyPress "<delete>"     @ keyPress "<delete>"     @ keyPress "<backspace>"     @ keyPress "<enter>" </enter></backspace></delete></delete></end></end></right></right></right></left></pre> |  |  |  |  |  |
| Ces gestionnaires se placent sur des boutons pour déclencher les instructions qui seront placées entre les accolades {}                                      |                                                                                                    |  |  |  |  |  |

## 1-Séquence 1.

| Press et release                                    | press<br>- press et release                                                        | Sans nom-1* gestionEvts.fla*<br>Scénario Séquence 1<br>Scénario Séquence 1<br>Un script / • • • •<br>textdyn • • •<br>textdyn • • •<br>clips&gra • • •<br>btn • • •<br>traitDiv • • • |
|-----------------------------------------------------|------------------------------------------------------------------------------------|----------------------------------------------------------------------------------------------------|
| e h 20<br>10 h 05                                   | keyPress (bouton hors scène)<br>Séquence<br>Appuyer la flèche<br>droite ou gauche. |                                                                                                    |
| Aspect général (Boutons, clips, graphiques, textes) |                                                                                    | Les différents calques                                                                                                    |

2- Création des éléments. (Explications orales complémentaires données).

*Travailler* dans Sans nom-1 ou *aller* à Fichier/Nouveau. *Aller* à Modification/Document et *changer* seulement les dimensions : 640x480 pixels. OK. *Enregistrer* sous Mes Documents/FlaMercredi avec pour nom de fichier« gestEvts ».

| • Le fond                                                                                                    |  |
|----------------------------------------------------------------------------------------------------|--|
| <ul> <li>Le fond</li> <li>Dans la séquence 1, <i>insérer</i> un calque.</li> <li><i>Renommer</i> le « fond ».</li> <li>Avec l'outil rectangle, sans remplissage, icône objet de dessin inactive, <i>dessiner</i> un rectangle. Avec le panneau « Aligner », <i>ajuster</i> la taille (même largeur, même hauteur), puis <i>centrer</i>.</li> <li><i>Remplir</i> avec un dégradé linéaire à 3 couleurs.</li> </ul> |  |
| Les traits de division du fond                                                                                                    |  |
| Dans la séquence 1, <i>ajouter</i> un calque.                                                                                                    |  |

Renommer le « traitDiv ». Utiliser l'outil ligne, icône objet de dessin active. Maintenir la touche Maj. pour tracer un segment horizontal et un autre vertical. Sélectionner avec la flèche, et utiliser l'icône même largeur pour le segment horizontal et même hauteur pour le segment vertical. Centrer ces segments. Terminer avec le trait discontinu.

• Le bouton

| Le bouton                                             |                                        |
|-------------------------------------------------------|----------------------------------------|
| Le bouton est un symbole; donc <i>faire</i> Ctrl+F8 ; | Nom : btOvale et <i>pointer</i> Bouton |
| Les trois états : Haut, Abaissé, Cliqué ont la        | Sans nom-1* gestionEvts.fla*           |
| même image. L'état Dessus a un remplissage            | Scénario 🔄 🖆 Séquence 1 👑 bouton       |
| violet.                                               | 😹 🔒 🗖 🛛 Haut Dessus Abaissé Cliqué     |
|                                                       | Calque 1 🥖 • • 🗖 🖕 🔹 🖕                 |
|                                                       |                                        |
|                                                       |                                        |
|                                                       |                                        |

#### • Les clips ara\_mc et teteours\_mc

Ces clips sont faits à partir d'images importées d'un dossier, dans la bibliothèque. Dans Internet *choisir* 2 images, l'une d'ours, l'autre de perroquet. Dans photoshop, *sélectionner* la tête de l'ours et *détourer*. *Amener* la taille à 188x188. *Enregistrer* pour le Web en png dans un dossier d'images. Pour le perroquet : taille 188x141 et enregistrement en jpg.

| teteOurs.png                                         |                | Faire Ctrl+E                                        | 8 · Nom · au      | ara.jpg                               |
|------------------------------------------------------|----------------|-----------------------------------------------------|-------------------|---------------------------------------|
| nointer Clip, Glisser dénoser de la                  |                | Clip <i>Glisser dénoser</i> de la bibliothèque dans |                   |                                       |
| bibliothèque dans la fenêtre du clin                 |                | la fenêtre du clin « ara ing » <i>Centrer</i>       |                   |                                       |
| « teteOurs nng » <i>Centrer</i>                      |                | la leneure du cup « ara.jpg ». <b>Centrer.</b>      |                   |                                       |
| « teteours.png ». centrer.                           |                |                                                     |                   |                                       |
| • Le clin aiguille                                   |                |                                                     |                   |                                       |
| <i>Faire</i> Ctrl+F8 · Nom · aiguille et <i>noin</i> | ter Clin       | Combiner                                            |                   |                                       |
| un rectangle et un triangle sans rempli              | ssage no       | ur avoir le                                         | $\wedge$          |                                       |
| contour. <i>Remplir</i> et grouner Aligner           | horizont       | alement et                                          |                   |                                       |
| voir le « plus » vers le bas de la flèche            | 2.             | arennent, et                                        |                   |                                       |
|                                                      |                |                                                     |                   |                                       |
|                                                      |                |                                                     |                   |                                       |
|                                                      |                |                                                     |                   |                                       |
|                                                      |                |                                                     |                   |                                       |
|                                                      |                |                                                     |                   |                                       |
| Le clip helice_mc                                    |                |                                                     |                   |                                       |
| <i>Faire</i> Ctrl+F8 ; Nom : helice_mc et            | $\cap$         |                                                     |                   |                                       |
| <i>pointer</i> Clip.                                 | 11             | $\sim$                                              |                   |                                       |
| Dessiner une ellipse, sans                           |                |                                                     | $\langle \rangle$ |                                       |
| remplissage, sans l'option objet de                  | 8.1            |                                                     | //                |                                       |
| dessin. Avec le panneau « Aligner »,                 | 6 B            |                                                     |                   | Ī                                     |
| la <i>placer</i> dans cette position 1. Avec         |                |                                                     |                   |                                       |
| la flèche de sélection <i>déformer</i>               |                |                                                     |                   |                                       |
| l'ellipse pour obtenir la forme 2.                   | $\setminus$    | 2                                                   | ¥                 | · · · · · · · · · · · · · · · · · · · |
| <i>Remplir</i> en noir et <i>grouper</i> .           | 1 <sup>¥</sup> | 2                                                   |                   | 5                                     |
| Sélectionner et choisir l'outil de                   |                |                                                     |                   |                                       |
| transformation libre. On voit le                     |                |                                                     |                   |                                       |
| centre de transformation. (3). Avec                  |                |                                                     |                   |                                       |
| la souris, le <i>déplacer</i> sur $+$ (4).           |                |                                                     |                   |                                       |
| Utiliser le panneau Transformer,                     |                |                                                     |                   |                                       |
| <i>choisir</i> 30° et <i>agir</i> sur l'icône        |                |                                                     |                   |                                       |
| jusqu'à obtention de l'hélice (5).                   |                |                                                     |                   |                                       |
| Aligner Info Transformer                             |                |                                                     |                   |                                       |
|                                                      |                | • <b></b> • <b>4</b>                                |                   | · \ `                                 |
|                                                      |                |                                                     | 5                 | Proportions non                       |
|                                                      |                |                                                     | respe             | ectées                                |
|                                                      |                |                                                     |                   |                                       |
| ○Incliner 227 집 30.0°                                |                |                                                     |                   |                                       |
| Fil Fil                                              |                |                                                     |                   |                                       |

• Le clip curseur

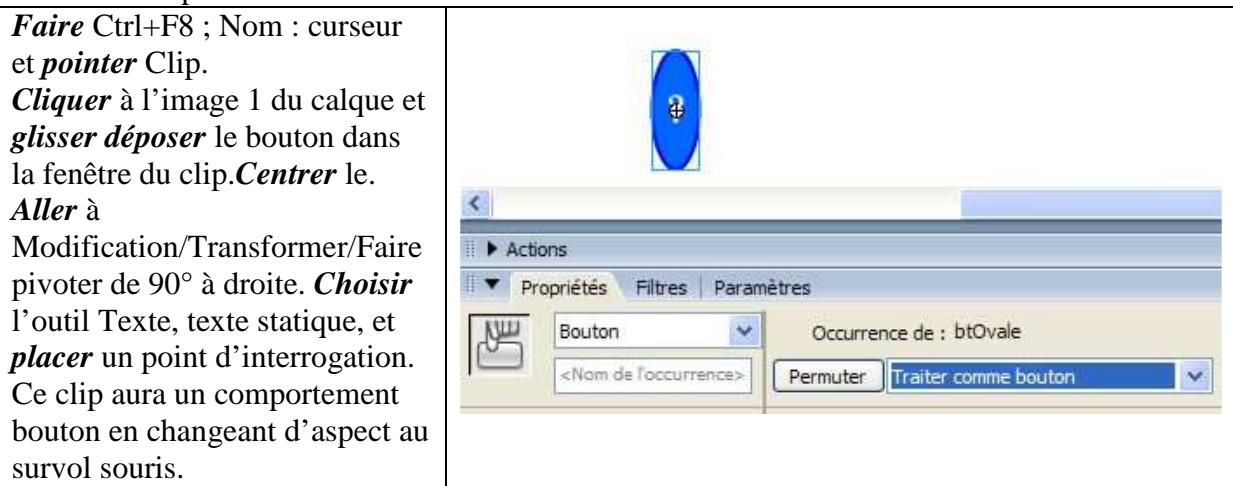

• Le graphique cadran

*Faire* Ctrl+F8 ; Nom : cadran et *pointer* Graphique. *Choisir* l'outil ovale, trait bleu, sans remplissage et sans dessin d'objet. *Tracer* 2 cercles concentriques (en +). Pour la couronne, *choisir* un dégradé linéaire à 3 couleurs et pour le disque intérieur, un dégradé radial à 2 couleurs. (fig. 1)

*Tracer* un segment vertical, en bleu, sans dessin d'objet, et en dehors du cadran. Dans le panneau Info, *prendre* la hauteur du cercle extérieur (le plus grand). *Mettre* le segment vertical à cette hauteur et *centrer* le.Avec le panneau Transformation, 30°, et l'icône « copier et appliquer la transformation », *obtenir* la fig 2. Avec l'outil texte, texte statique, *créer et placer* les textes

XII, III, VI, IX sur le même calque.

. *Sélectionner* les parties superflues des segments pour les *supprimer*. (fig 3)

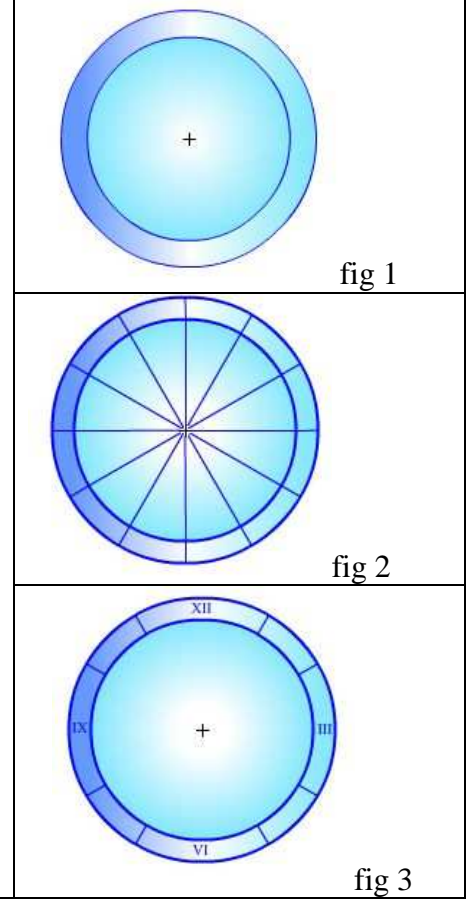

## 3- Retour dans la séquence 1

Pour l'instant, on a 2 calques : « fond » et « traitdiv ». *Insérer* dans l'ordre les calques : « btn », « clips&graph », « ecran », « textes », « textdyn », « un script ». Voir page 1, l'empilement des calques.

Sur le calque « btn », *glisser déposer* de la bibliothèque sur la scène, le bouton et le curseur. Pour avoir les occurrences suivantes, *dupliquer*. Par précaution, avant, *verrouiller* les autres calques.

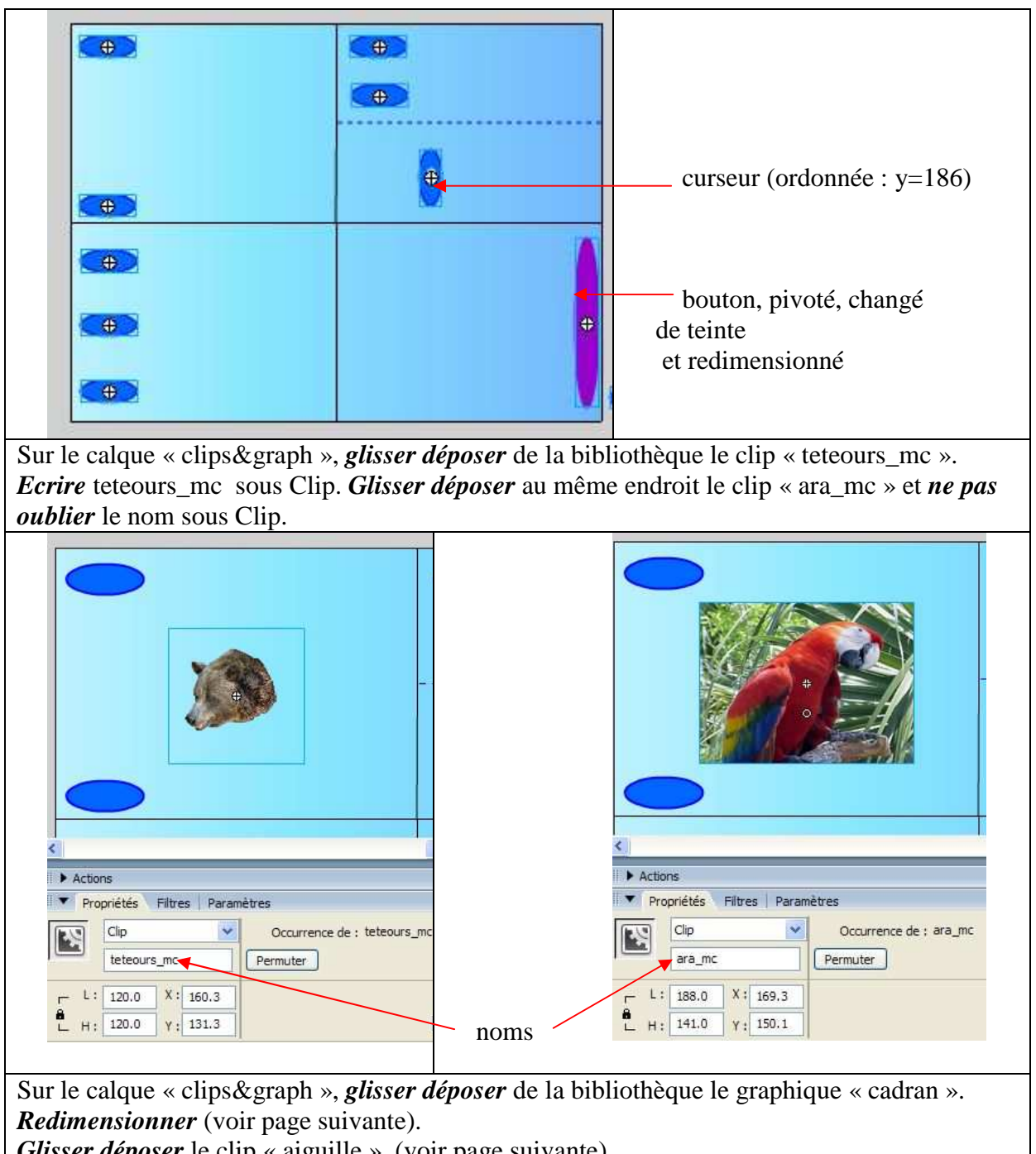

Glisser déposer le clip « aiguille ». (voir page suivante).

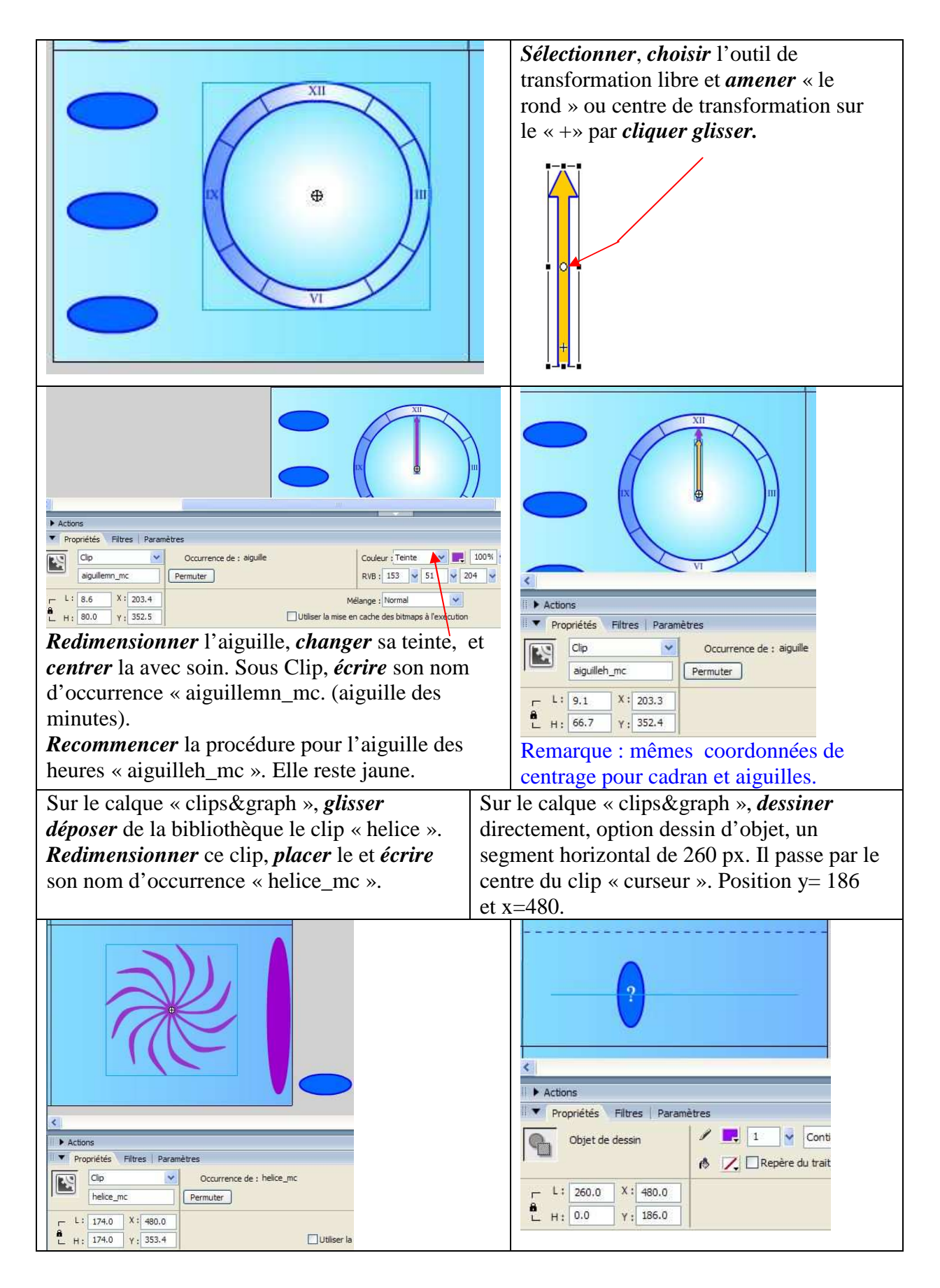

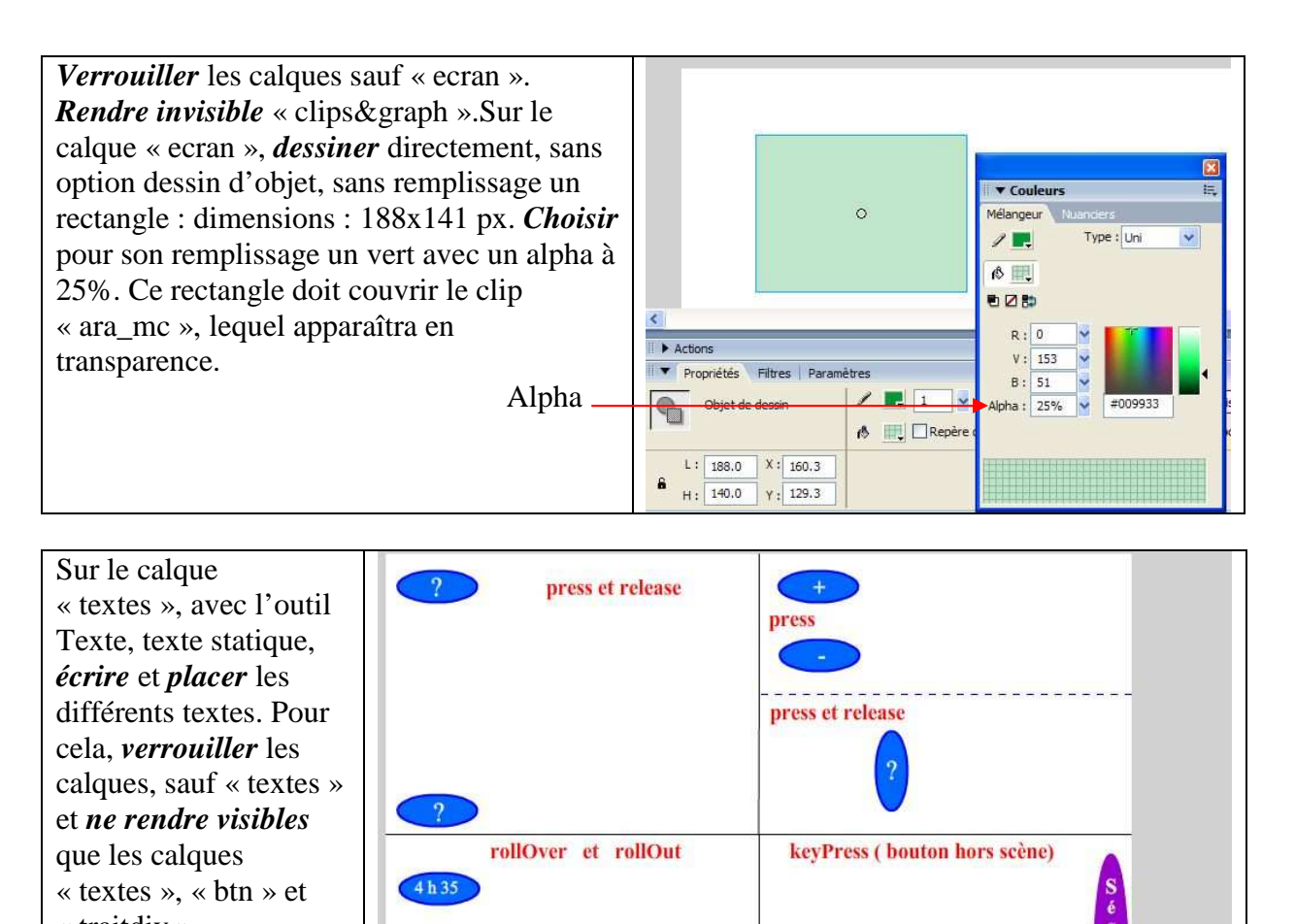

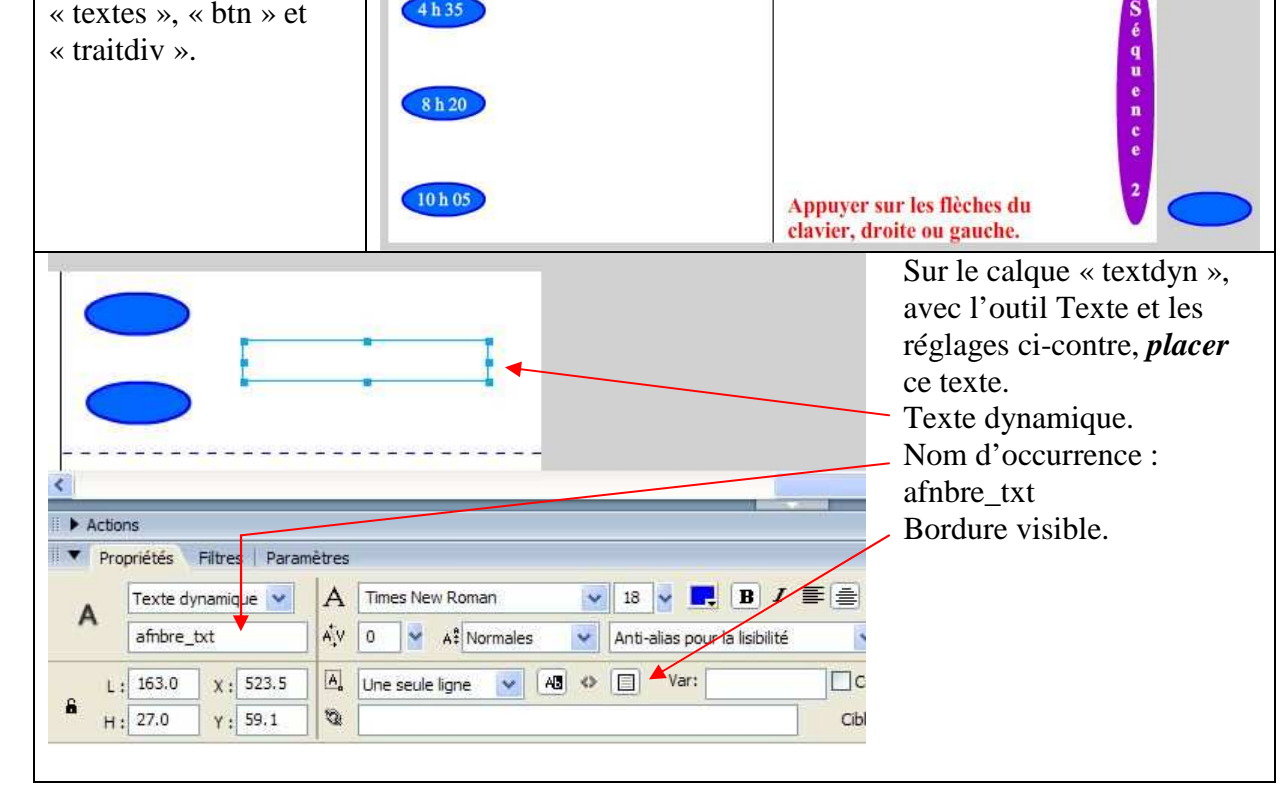

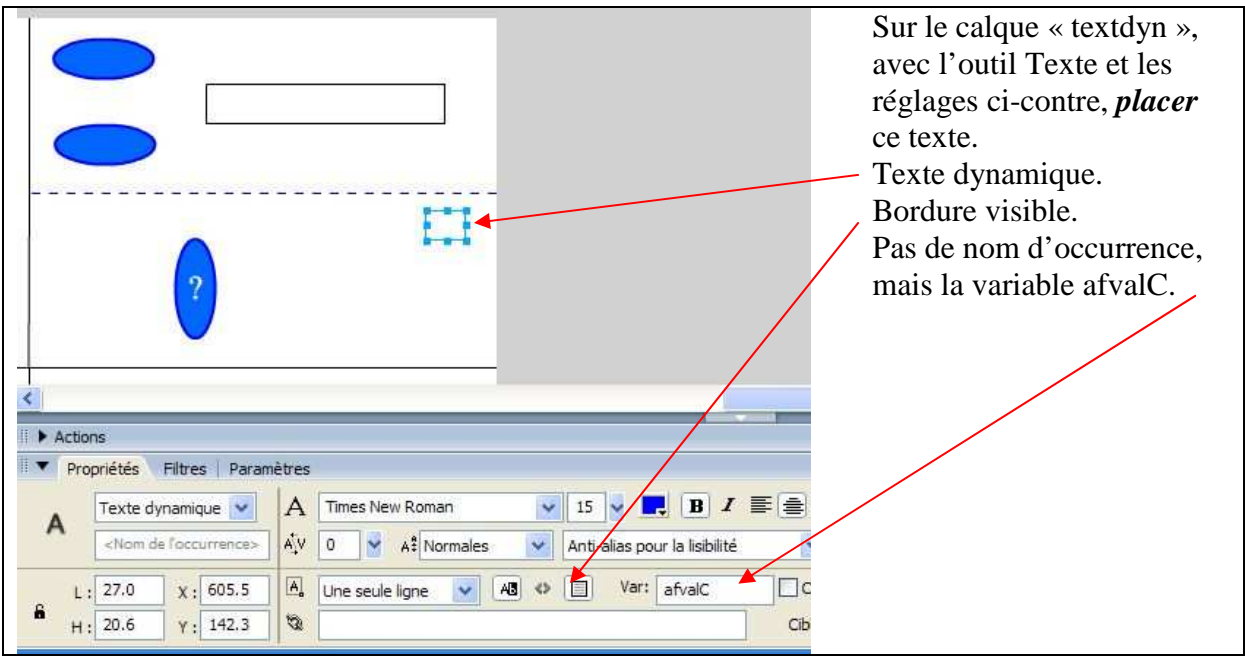

#### 4- Les scripts sur les boutons.

*Cliquer* bien sur le premier bouton (et pas sur « ? »). *Ecrire* le code dans la fenêtre Actions. (explications orales)

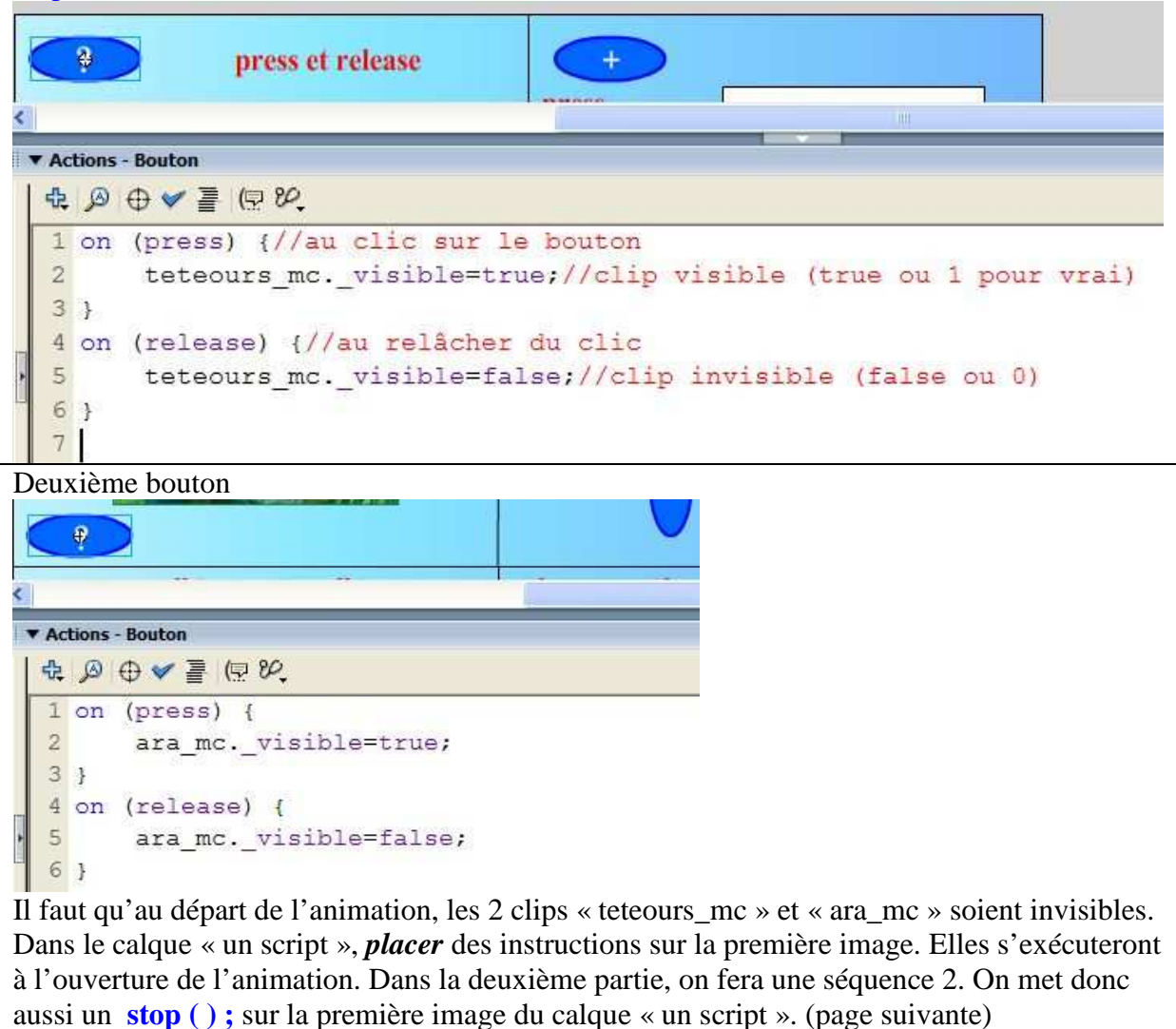

Fl8\_gestEvts (1<sup>ère</sup> partie)

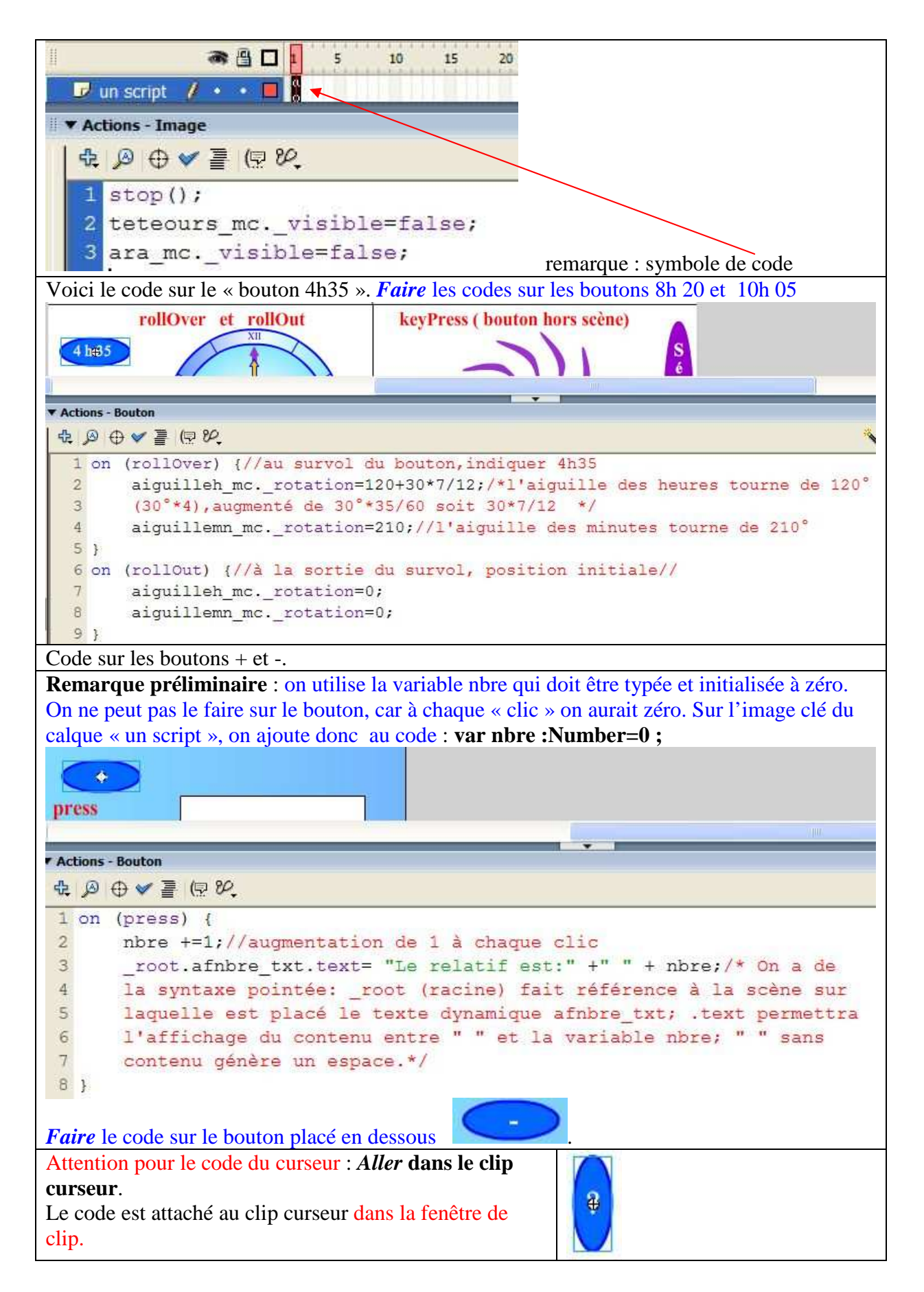

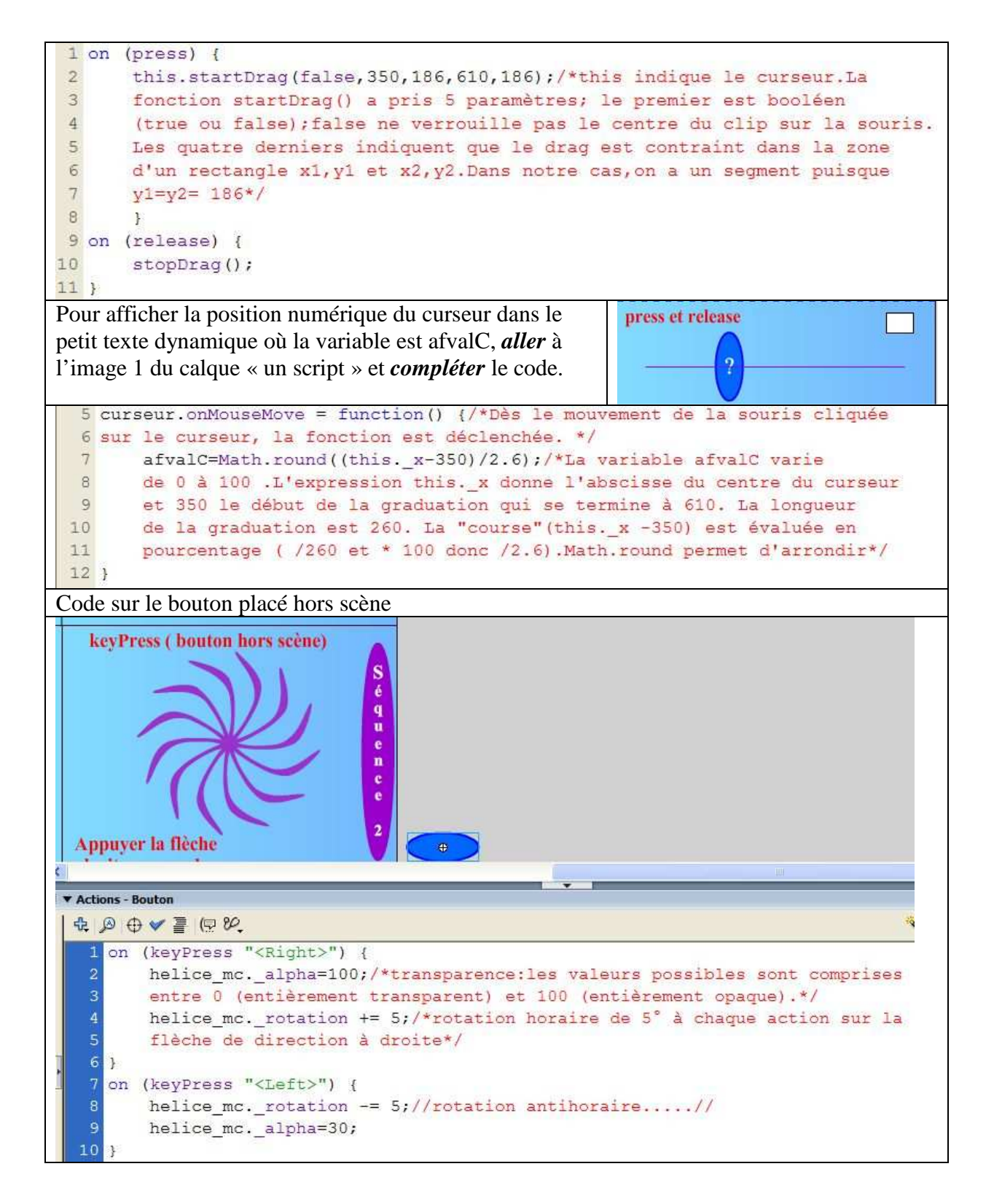